## **Vendor Registration Instructions**

1. First, navigate to OpenGov Vendor portal by clicking <u>HERE</u> and choosing "Sign Up"

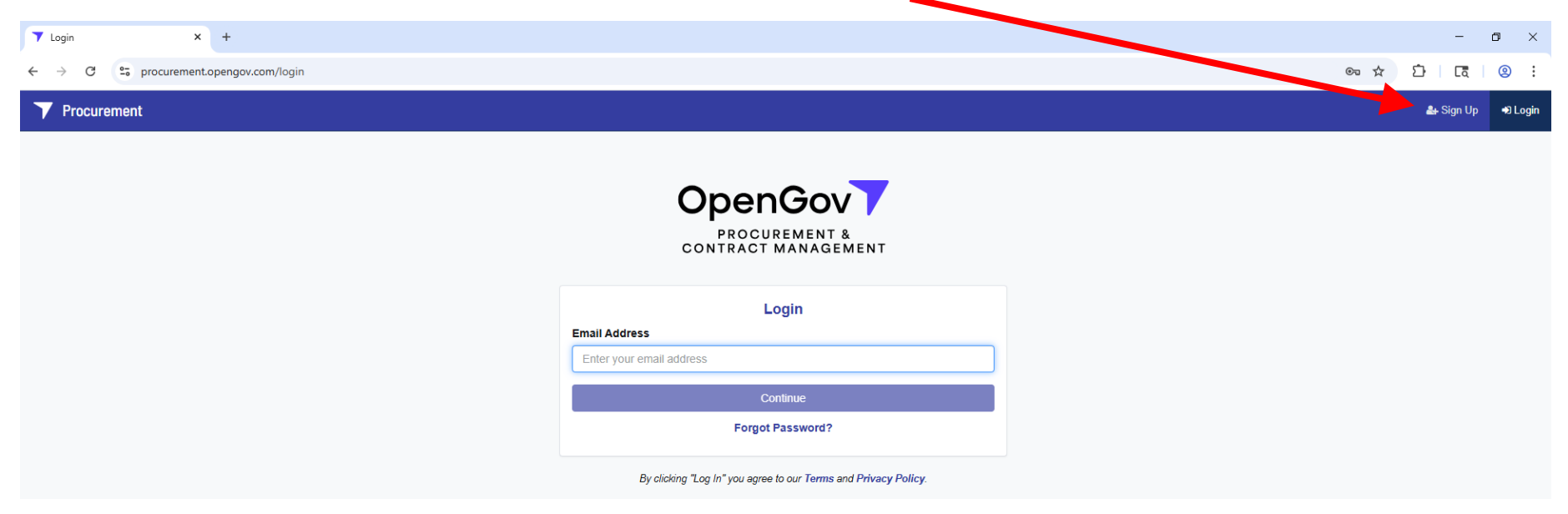

2. Enter your email address, click Sign up

|                    | OpenGov<br>PROCUREMEN &<br>CONTRACT MANAGEMENT                                  |
|--------------------|---------------------------------------------------------------------------------|
| Email Address      | Sign up with just an Email!<br>/e'll send you an email to a tivate your account |
| Enter your email a | ddress                                                                          |
|                    |                                                                                 |
|                    | Sign Up                                                                         |
|                    | Sign Up<br>Already have an account?                                             |

3. Go to your email inbox and look for OpenGov's activation email. Click Activate Account.

Welcome to OpenGov Procurement! Inbox ×

OpenGov Procurement Team <procurement-notifications@opengov.com> to me

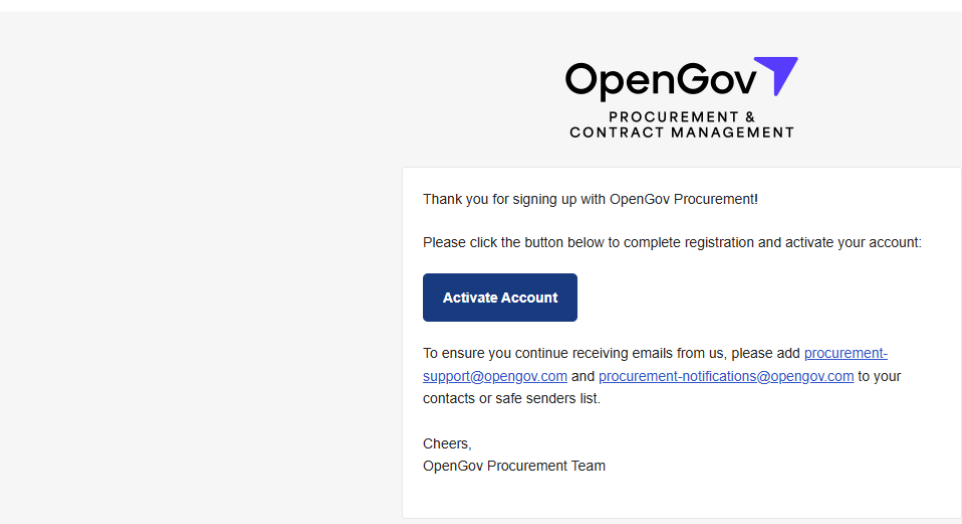

4. Complete account set up. Click Start and follow the prompts.

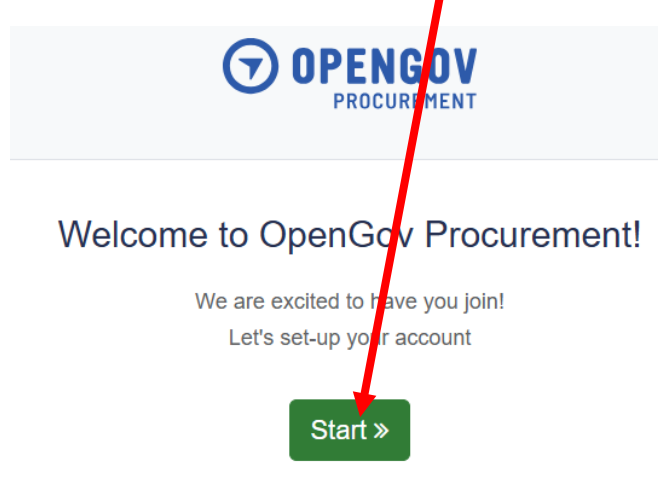

5. Once you have completed your account activation, navigate to the <u>Richland County OpenGov Portal</u>. Click "Subscribe" in green to see all of the County's opportunities.

| ← → C 🗣 procurement.opengov.com/portal/r                                              | ichlandcountysc |                         |                       |               |  |
|---------------------------------------------------------------------------------------|-----------------|-------------------------|-----------------------|---------------|--|
| <b>Procurement</b> Responses <b>P</b> Awards                                          | ✓ Checklists    | Subscriptions           | < Network             |               |  |
| STATE CAROLINA                                                                        |                 | Projects<br>All Departm | ement Por<br>Calendar | tal           |  |
| Richland County<br>Columbia, SC<br>All dates and times in Eastern Time<br>+ Subscribe |                 | ROOFING DE              | SIGN SERVICES         | Project Title |  |
| Questions? Visit Help Center                                                          |                 |                         |                       |               |  |